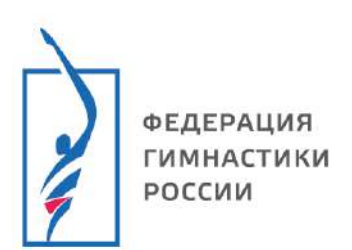

#### Инструкция по использованию Единой информационной системы ФГР

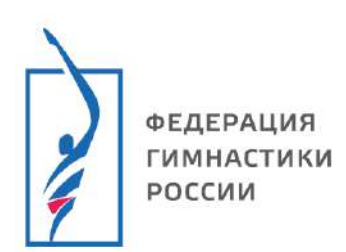

# Содержание

| Последовательность действий для создания мероприятия |
|------------------------------------------------------|
|------------------------------------------------------|

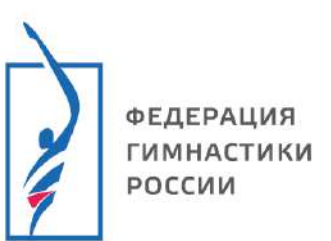

ВАЖНО! Все данные мероприятия вносятся согласно нормативно-правовой документации!

#### Последовательность действий для создания мероприятия

1. Переходим по ссылке в ЕИС ФГР –

2. Проходим авторизацию в личном кабинете (если не зарегистрированы – смотри инструкцию по регистрации)

3. В левом боковом меню (где 3 полоски) – выбираем «Организации» - переходим в свою организацию по виду спорта (на примере «Комитет по развитию спортивной аэробики»)

3.1. Вы выполнили вход в организацию

|                                                |                                    |                             |            | ? Поддержка 🦲 Иванов Иван       |
|------------------------------------------------|------------------------------------|-----------------------------|------------|---------------------------------|
| Служебная почта                                | Место проведения                   | Поиск по месту провед       | ения       | 1                               |
| Запросы отчётов                                | Виды спорта                        | Выберите виды спорта        |            |                                 |
| Организации 👻                                  | Название                           |                             |            |                                 |
| Поиск                                          | Уровень                            | Любой 🔻                     | - Любой    |                                 |
| Комитет ФГР по развитию<br>спортивной аэробики | Даты проведения                    | 28.01.2025                  | 28.02.2025 | 1. Выполнить вхол в аккаунт     |
| Подключить клуб                                |                                    | Q. Поиск                    |            | ri 22milit 2 million 2          |
| Читалка QR                                     | Название                           | Даты †                      | Вид спорта | Место проведения                |
| Страховка -<br>Сделать стартовой<br>страницей  | н ч н Страница                     | 0 из 0                      |            | Нет записей для отображения 🕻 С |
| Балитика обработни РД                          | есь может быть ваша реклама. Город | : Иваново. (Спортивная гимн | астика)    |                                 |
| Пользовательское соглашение                    | 2. Выби                            | раем свою орг               | анизацию   |                                 |
|                                                |                                    |                             |            |                                 |
|                                                |                                    |                             |            |                                 |
|                                                |                                    |                             |            |                                 |
|                                                |                                    |                             |            |                                 |
|                                                |                                    |                             |            |                                 |
|                                                |                                    |                             |            |                                 |

4. В левом боковом меню (где 3 полоски) – выбираем «Календарь» - далее «Мероприятия».

- 4.1. Вы находитесь в календаре мероприятий организации.
- 4.2. Чтобы настроить *фильтр* нажимаем на значок поиска (лупа на голубом фоне). Необходимо выбрать <u>свой вид спорта</u> и <u>текущий год.</u> Для удобства пользования можно выбрать все необходимые условия.
- 4.3. После выбора всех настроек нажимаем на «Поиск» и у вас будут отображаться все мероприятия, согласно вашим запросам.
- 4.4. Для дальнейшего удобства можно выбрать «сохранить фильтры». После чего, когда вы будете переходить в календарь мероприятий у вас будут отображаться сразу мероприятия, которые подходят под настройки.

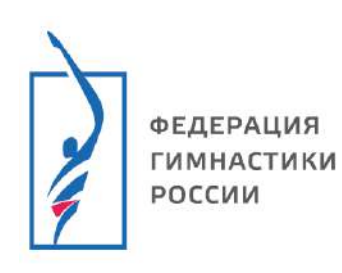

| 🗉 🎧 LSPORT 👌 Комитет ФГР по развитию спортивной азу | робики > Проект календара 459                                                                                                    |
|-----------------------------------------------------|----------------------------------------------------------------------------------------------------|
| лужебиая почта Варианты поиска                      | Новый поиск 🔹                                                                                                    |
| нблиотека документов Год                            | 2025 🛱 Любой месяц 🔹                                                                                                    |
| правка отчето - 🖌 Режим поиска                      |                                                                                                    |
| тчеты 📂 - / Виль солганизаций                       | календарь организации                                                                                                    |
| алендарь                                            | Любые виды организаций                                                                                                    |
| Мероприятия Номер в календаре                       |                                                                                                    |
| руппы Название                                      |                                                                                                    |
| хредитация - Виды спорта                            | Поиск по виду спорта                                                                                                    |
| ортемены Место проведения                           |                                                                                                    |
| енеры Категории                                     |                                                                                                    |
| ортивные судьи -                                    | поиск на категории                                                                                                    |
| арные команды -                                     | Поиск по типам мероприятий ×                                                                                                    |
| лата Уровень мероприятия                            | Любой 💌 - Любой 💌                                                                                                    |
| оружения Даты проведения                            | G - G                                                                                                    |
| танказции На территории / выездные                  | Любые мероприятия 🔹                                                                                                    |
| перация - Статус вида спорта                        | Все виды спорта                                                                                                    |
| рахование - Особо значимые                          | Proceedings of the second second seco |
| Scalit -                                            | Люове меропри                                                                                                    |
| вид финансирования                                  |                                                                                                    |
| Имеет необработанные запрос                         | Любые меропри 🔻                                                                                                    |
| Наличие результатов                                 | Любые меропри 👻                                                                                                    |
| Состав                                              | Любые меропри 👻                                                                                                    |
| Статус                                              |                                                                                                    |
| Причина снятия                                      | Укажите интересионные причины                                                                                                    |
| Возрастные группы                                   | Выберите возрастные гоуппы                                                                                                    |
| - CONTRACTOR - 2017                                 | Q Douce                                                                                                    |
|                                                     |                                                                                                    |

5. Чтобы создать мероприятие – нажимаем на «+» (плюсик на зеленом фоне, правее от значка лупы).

| ≡ () LSPORT > Коми                                                                                          | тет ФГР по развитию спортивной аэр                                                                                                    | обики 👌 Проект календаря 41°Р                                                                                                    |   |                    |                        |                                                                        | 3 Davasar 😨 Dagaegera |             | lisees k | lease. |
|----------------------------------------------------------------------------------------------------|----------------------------------------------------------------------------------------------------|----------------------------------------------------------------------------------------------------|---|--------------------|------------------------|------------------------------------------------------------------------|-----------------------|-------------|----------|--------|
| Спужебная пачта<br>Библиотека документов<br>Отправека отчетов —<br>Отчетък —<br>Каллендарь —<br>Мероприятия | Год<br>Режим поиска<br>Название<br>Виды спорта                                                                                                    | 2025 😫 Любой месяц •<br>Календарь организации<br>Спортивная аэробика •<br>В Сокранить фильтри                                                                                                    | * |                    |                        |                                                                        |                       |             | (        | 0      |
| Группы<br>Аккредитация -                                                                                    | н н н Страница 1                                                                                                    | va 1                                                                                                    |   |                    |                        |                                                                        | Отображены за         | писи 1 - 38 | 8E EN 1  | 0      |
| Спортсмены                                                                                                  | Название                                                                                                    |                                                                                                    |   | Даты 🕈             | Вид спорта / Фин.      | Место проведения                                                       | Уч-ков                | 1           | План     | Факт   |
| Тренеры<br>Спортивные оддыи –<br>Сборные команды –<br>Оплата –                                              | 251002082-2082660021030665<br>Всероссийские соревнования<br>Мужины, Хандина, Какади<br>(12-14 лит, Декудон (12-14 тро, т<br>лет), Сонора (13-17 лет),<br>Какадая (15-17 лет)                    | С ССССССССССССССССССССССССССССССС                                                                                                    |   | 22 - 27 sen. 25    | Спортивная<br>аэробика | •Спатесний ург<br>ФГР<br>Комитат ФГР по развитие ст                    | 390 <i>/ _ /</i>      | alsta -     |          | ÷.     |
| Сооружения<br>Организация<br>Федерация -<br>Страхование -                                                   | 261002082-20823300210306670<br>Всероссийские соревнования<br>Мухчина, Ханцуна, Сиоца индлик<br>(12-14 окт), Бекуласт (12-14 урав, т<br>ласт, Олевско (15-17 лет), Пара, т<br>Юнерки (15-17 лет) | О (1999) (1999)     Оробо (1999)     Оробо (1999)      Оробо (1999)     Оробо (1999)     Оробо (1999)     Оробо (1999) |   | 27 февр 2 мар. 126 | Спортивная<br>аэробика | н Сулцальн<br>Концинески абагич<br>огр<br>Конитет ФГР го развитие от., | 300 <i>1 _ 1</i>      | ststs -     | 77       | 10     |
|                                                                                                    | 251002082-2082660017030702<br>Чемпионат Уральского федерал<br>Мухимы, Хенцины<br>прок, танцо<br>прок, танцо                                                                                     | О Ката высто округа ника выступления, группа - 5, ализия гичноство, окощиние понима гичноство, окощиние понимая пинаторома                                                                                                    |   | 5 - 10 мар. 25     | Спортивная<br>аэробика | Елатораноўург<br>Сеграння басть<br>огір<br>Конитег ФГР по развеляе сп  | 300/=1                | alala       | He .     |        |

- 6. Задаем настройки мероприятия.
  - 6.1. Необходимо выбрать год и вид мероприятия.

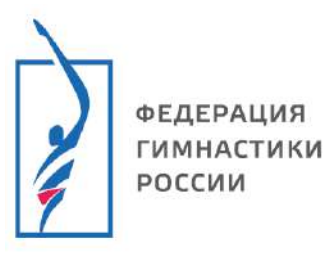

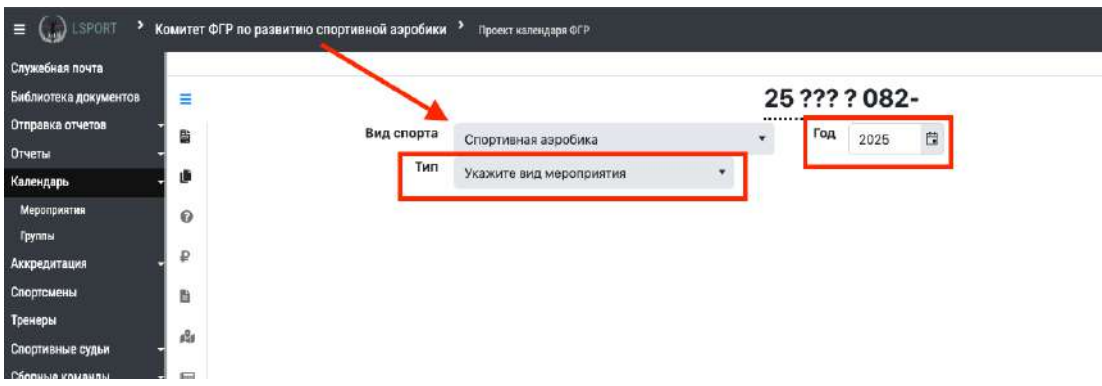

6.2. Во вкладке <u>Вид мероприятия</u> – выбираем «спортивное мероприятие»
 переходим на вкладку «по виду спорта» - выбираем категорию согласно названию мероприятия.

| а документов 📃                                 |                                                                                                    | 25 | ??? | ? 082 | - |
|------------------------------------------------|----------------------------------------------------------------------------------------------------|----|-----|-------|---|
| са отчетов Вид спорта<br>впол<br>впол          | Спортивная аэробика<br>Укажите вид мероприятия                                                                                                    | *  | Год | 2025  | 8 |
| иятия @                                        |                                                                                                    |    |     |       |   |
| агация Сананананананананананананананананананан | <ul> <li>Спортивное мероприятие</li> <li>По виду спорта<br/>Чемпионат</li> <li>Первенство</li> <li>Кубок</li> <li>Финал кубка</li> <li>Этап соревнований</li> <li>Соревнования</li> <li>Турнир</li> <li>Тренировочное мероприятие</li> <li>Аттестация</li> </ul> |    |     |       |   |

7. Необходимо заполнить все поля для настройки соревнований, согласно нормативным документам о соревнованиях (ЕКП/Положение о соревнованиях)

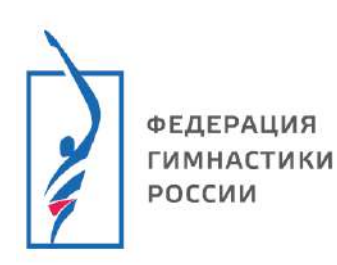

| =        |                    |                 |                    |       | 25 07   | 7208     | 2- |         |           |   |
|----------|--------------------|-----------------|--------------------|-------|---------|----------|----|---------|-----------|---|
| <b>B</b> | Вид спорта         | Спортивная аэр  | обика              |       | , Го,   | A 2025   | •  | 17.5    |           |   |
|          | Тип                | Соревнования    |                    | *     | Kat. Cn | ортивные |    | Уровень | Не указан | * |
| 30       | Место проведения   | по назначению   | )                  | ,     | +       |          |    | 10      |           |   |
| 0        | Даты проведения    | По назначению   | / В соответствии с | ЕКП • |         |          |    |         |           |   |
| - #      |                    | Номер этапа (ес | ли применимо)      | 0     |         |          |    |         |           |   |
| в        | Название           |                 |                    | 70    |         |          |    |         |           |   |
| #2#      | Возрастные группы  | Выберите возра  | стные группы       |       |         |          |    |         |           |   |
| - 8      | Дисциплины         | Укажите дисци   | лины               |       |         |          |    |         |           |   |
| -<br>E4  | Статус мероприятия | Укажите статус  |                    |       |         |          |    |         |           |   |
|          | Отв. организация   |                 |                    |       |         |          |    |         |           |   |
| -        | Кол-во участников  |                 | Кол-во тренеров    |       | Кол-во  | о судей  |    | 0       |           |   |
| -        |                    | •               |                    |       |         |          |    |         |           |   |
| -        |                    |                 |                    |       |         |          |    |         |           |   |
|          |                    |                 |                    |       |         |          |    |         |           |   |

#### 7.1. В графе Уровень - необходимо выбрать уровень соревнований.

|                    |                                      | 25 077 2 082-           |                   |  |  |  |
|--------------------|--------------------------------------|-------------------------|-------------------|--|--|--|
| Вид спорта         | Спортивная аэробика                  | Год 2025 🛱              |                   |  |  |  |
| Тип                | Соревнования                         | Кат. Спортивные Уровень | Не указан 💌       |  |  |  |
| Место проведения   | по назначению                        | <b>*</b> (+)            | Не указан         |  |  |  |
| Даты проведения    | По назначению / В соответствии с ЕКП | •                       | Субъект РФ        |  |  |  |
|                    | Номер этапа (если применимо)         |                         | Межрегиональный   |  |  |  |
| Haanauua           |                                      | -                       | Федеральный округ |  |  |  |
| пазвание           |                                      |                         | Всероссийский     |  |  |  |
| Возрастные группы  | Выберите возрастные гоуппы           |                         | Международный     |  |  |  |
| Дисциплины         | Укажите дисциплины                   |                         |                   |  |  |  |
| Статус мероприятия | Укажите статус                       |                         |                   |  |  |  |
| Отв. организация   |                                      |                         |                   |  |  |  |
| Кол-во участников  | Кол-во тренеров                      | Кол-во судей            |                   |  |  |  |

7.2. В графе <u>Место проведения</u> – необходимо выбрать действительное место проведения.

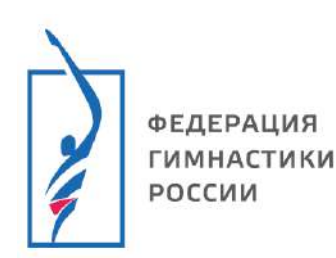

|                                       |                                                                                   | 2   | 5 (          | )77     | 2 082  | !- |         |           |   |
|---------------------------------------|-----------------------------------------------------------------------------------|-----|--------------|---------|--------|----|---------|-----------|---|
| Вид спорта                            | Спортивная аэробика                                                               | ٠   |              | Год     | 2025   |    |         |           |   |
| Тип                                   | Соревнования 👻                                                                    | - 3 | <b>к</b> ат. | Спорт   | гивные |    | Уровень | Не указан | * |
| Место проведения                      | по назначению                                                                     | *   | +            |         |        |    |         |           |   |
| Даты проведения                       | С москва                                                                          |     |              |         |        |    |         |           |   |
| Название                              | по назначению<br>Москва Федеральный О руг                                         |     |              |         |        |    |         |           |   |
| Возрастные группы                     | Москва                                                                            |     |              |         |        |    |         |           |   |
| Дисциплины                            | г Москва                                                                          |     |              |         |        |    |         |           |   |
| Статус мероприятия                    | д Москва                                                                          | _   |              |         |        |    |         |           |   |
| Отв. организация<br>Кол-во участников | Тверская область / Пеновский<br>Д <b>Москва</b><br>Псковская область / Порховский |     | Ko           | л-во с) | /дей   |    | •       |           |   |
|                                       | Д МОСКВА<br>Кировская область / Верхошижемский                                    |     |              |         |        |    |         |           |   |

- 7.3. В графе Даты проведения можно выбрать 3 варианта:
  - По назначению / в соответствии с ЕКП когда соревнования утверждены, но точной даты еще нет;
  - Известен месяц проведения когда известен месяц, а даты еще нет;
  - Известны даты проведения когда утверждены точные даты мероприятия;

Во втором и третьем случае, когда уже что-то известно – необходимо это указать в соседней графе.

|                    |                                      | 2 | 5 077          | 2 0 8 2       | 2-      |         |           |  |
|--------------------|--------------------------------------|---|----------------|---------------|---------|---------|-----------|--|
| Вид спорта         | Спортивная аэробика                  | • | Год            | 2025          | Ċ3      |         |           |  |
| Тип                | Соревнования •                       | į | Кат. Спор      | гивные        |         | Уровень | Не указан |  |
| Место проведения   | г Москва<br><sup>Москва</sup>        | • | Сооружен       | ие по наз     | наченик | ,       | * +       |  |
| Даты проведения    | Известны даты проведения             | • |                | đ             | 3 -     |         | 62        |  |
|                    | По назначению / В соответствии с ЕКП |   | -              | <b>V</b>      |         |         |           |  |
| Название           | Известен месяц проведения            | - | /              |               |         |         |           |  |
|                    | Известны даты проведения             |   |                |               |         |         |           |  |
| Возрастные группы  | Выберите возрастные группы           |   |                |               |         |         |           |  |
| Дисциплины         | Укажите дисциплины                   |   |                |               |         |         |           |  |
| Статус мероприятия | Укажите статус                       |   |                |               |         |         |           |  |
| Отв. организация   |                                      |   |                |               |         |         |           |  |
|                    |                                      |   | 1 224000000000 | 2010/11/01/11 |         |         |           |  |

7.4. В графе <u>Возрастные группы</u> – есть Зеленые подсказки - при нажатии на них – выберется весь *возраст*, который вы выбрали. Необходимо в графе оставить только тот, который будет *участвовать* на

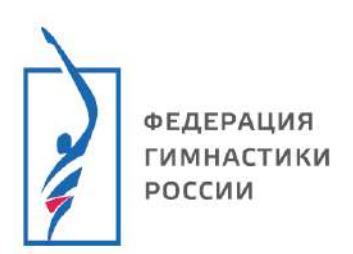

соревнованиях. Так же возраст можно выбрать в сплывающем окне снизу.

| =          |                    |                                                               | 25 100 2 082-                                             |
|------------|--------------------|---------------------------------------------------------------|-----------------------------------------------------------|
| 間          | Вид спорта         | Спортивная аэробика                                           | тод 2025 🛱                                                |
| (ii)       | Тип                | Соревнования 👻                                                | Кат. Спортивные Уровень Всерассийский 👻                   |
| 0          | Место проведения   | Г <b>Москва</b><br>Москва                                     | • Сооружение по назначению • +                            |
| ₽          | Даты проведения    | Известны даты проведения                                      | • 01.01.2025 📑 <sup>-</sup> 01.01.2025 📑 <sup>1</sup> дн. |
| Ð          |                    | Номер этапа (если применимо)                                  |                                                           |
| រេទ្យ      | Название           | Всероссийские соревнования                                    |                                                           |
|            | Возрастные группы  | Мальчики (6-8 лет) 🗿 Мальчики (9-11 лет)                      | • Девочки (6-8 лет) • Девочки (9-11 лет) •                |
| <b>B</b> 4 | Дисциплины         | Мальчики Девочки Юноши Девушки Юниоры К                       | Ониорки Мужчины Женщины Ветераны(М) Ветераны(Ж)           |
| 2/         | Статус мероприятия | Юноши (12-14 лет)                                             |                                                           |
|            | Отв. организация   | Девушки (12-14 лет)                                           |                                                           |
|            | Кол-во участников  | мальчики и девочки (9-11 лет)<br>Юниоры и юниорки (15-17 лет) |                                                           |
|            |                    | Девочки (9-11 лет)                                            |                                                           |

7.5. В графе <u>Дисциплины</u> – необходимо выбрать те, которые будут в данном мероприятии.

| <b>N</b>           |                                          | 25 100 2 082-                                             |
|--------------------|------------------------------------------|-----------------------------------------------------------|
| Вид спорта         | Спортивная аэробика                      | - Год 2025                                                |
| Тип                | Соревнования •                           | Кат. Спортивные Уровень Всероссийский 🔹                   |
| Место проведения   | г Москва<br>Москва                       | • Сооружение по назначению • +                            |
| Даты проведения    | Известны даты проведения                 | ▼ 01.01.2025 🛱 <sup>-</sup> 01.01.2025 🛱 <sup>1</sup> дн. |
|                    | Номер этапа (если применимо)             |                                                           |
| Натвание           | Всероссийские соревнования               |                                                           |
| Возрастные группи  | Мальчики (6-8 лет) 🛛 Мальчики (9-11 лет) | Э Девочки (6-8 лет) Э Девочки (9-11 лет) Э                |
| Дисциплины         | индивидуальные выступления 오             |                                                           |
| Статус мероприятия | индивидуальные выступления               |                                                           |
| Отв. организация   | смешанные пары                           |                                                           |
| Кол-во участников  | трио                                     |                                                           |
|                    | rpynna - 5                               |                                                           |
|                    | гимнастическая платформа                 |                                                           |
|                    | танцевальная гимнастика                  |                                                           |

7.6. В графе <u>Статус мероприятия</u> – выбираем из всплывающего окна, те варианты, которые подходят под данное мероприятие. Здесь при выборе важно учитывать, какие возрастные группы будут присутствуют на мероприятии.

| J. | ФЕДЕРАЦИЯ<br>ГИМНАСТИКИ<br>РОССИИ |
|----|-----------------------------------|

|             |                    |                                                                                     |                 | 25 100           | 2 0 8 2       | -                  |             |                  |                  |                             | 🗸 Сохранить изменения                     |
|-------------|--------------------|-------------------------------------------------------------------------------------|-----------------|------------------|---------------|--------------------|-------------|------------------|------------------|-----------------------------|-------------------------------------------|
|             | Вид спорта         | Спортивная аэробика                                                                 |                 | • Год            | 2025          | Ċ0                 |             |                  |                  |                             |                                           |
|             | Тип                | Соревнования                                                                        |                 | Kar. Cno         | ртивные       | Урове              | Hb Bce      | российский       |                  |                             |                                           |
| ŝ.          | Место проведения   | Г Москва<br>Москва                                                                  |                 | • Сооруже        | ние по назн   | ачению             |             | *                |                  |                             |                                           |
| 2           | Даты проведения    | Известны даты проведения                                                            |                 | * 01.01.202      | 26 5          | 01.01.2025         | 13          | 1 дн.            |                  |                             |                                           |
| D           |                    | Номер этапа (осли примании)                                                         | :               |                  |               |                    |             |                  |                  |                             |                                           |
| alla .      | Название           | Всероссийские сореанования                                                          |                 |                  |               |                    |             |                  |                  |                             |                                           |
|             | Возрастные группы  | Мальчики (6-8 лет) • Мальчики (9-11 лет) • Девочки (6-8 лет) • Девочки (9-11 лет) • |                 |                  |               |                    |             |                  |                  |                             |                                           |
| 84          | Дисциплины         | индивидуальные выступления О                                                        |                 |                  |               |                    |             |                  | -                |                             | ×                                         |
|             | Статус мероприятия | í.                                                                                  |                 |                  |               |                    |             |                  |                  | ~                           |                                           |
| <i>er</i> / | Отв. организация   | 11.2.3 Другие всеросанйские сор                                                     | ранования, всер | оссийские физку  | льтурные мері | оприятия среди лиц | 5es orpanin | ения верхней гра | аницы возраста   |                             |                                           |
|             | Кол-во участников  | 11.2.7 Другие всерассийские сор                                                     | авнования, всер | ооссийские физку | льтурныя мері | оприятия среди лиц | с ограничен | иям верхней гра  | ницы есэраста, В | сероосийская укижерсиада, к | серессийские соревнования среди студентов |

- 7.7. В графе <u>Ответственная организация</u> необходимо выбрать **Федерацию гимнастики России** и **Комитет ФГР по развитию** согласно с видом спорта.
- 7.8. В графе <u>Количество участников</u> указываем количество согласно ЕКП.
- 8. После заполнения всех настроек нажимаем «Сохранить изменения»

| Prog. and and a    |                                         | 20100          | 2002          |                                  |               | - Company |
|--------------------|-----------------------------------------|----------------|---------------|----------------------------------|---------------|-----------|
| вид спорта         | Спортивная аэробика                     | тод            | 2025          | G .                              |               |           |
| Тип                | Соревнования •                          | Кат. Спо       | ртивные       | Уровень                          | Всероссийский | · ·       |
| Место проведения   | Г Москва<br>Москва                      | • Сооружи      | ние по назнач | ению                             | • +           |           |
| Даты проведения    | Известны заты проведения                | • 01.01.203    | 25 🛱          | 01.01.2025                       | 🟥 1 дн.       |           |
|                    | Номер этага (если применики)            |                |               |                                  |               |           |
| Название           | Всеросси ские соревнования              |                |               |                                  |               |           |
| Возрастные группы  | Мальчики (6-8 лет) Ø Мальчики (9-11 лет | ) О Девочки (б | 5-8 ner) O D  | (евочки (9-11 лет)               | 0             |           |
| Дисциплины         | индивидуальные выступления •            |                |               |                                  |               |           |
| Статус мероприятия | 11.2.3                                  |                |               |                                  |               |           |
| Отв. организация   | Комитет ФГР по развитию спортивной аэро | бики 🛛 ФГР б   |               |                                  |               |           |
| Кол-во участников  | Кол-во тренеров                         | * Кол-во       | судей         | 2                                |               |           |
|                    |                                         | 2.4            |               | CONTRACT OF CONTRACT OF CONTRACT |               |           |

9. Если у вас не заполнена/пропущена графа – при попытке *сохранить* снизу вылезет подсказка, что необходимо добавить.

| =        |                    |                                            | 25 100 2 082-                                           | зменения |
|----------|--------------------|--------------------------------------------|---------------------------------------------------------|----------|
| 8        | Вид спорта         | Спортивная вэробика                        | • Год 2025 🛱                                            | - Second |
| <b>B</b> | Тип                | Соревнования •                             | Кат. Спортивные Уровень Всероссийский •                 |          |
| 0        | Место проведения   | г Москва<br>москва                         | • Сооружение по назначению +                            |          |
| ₽        | Даты проведения    | Известны даты проведения                   | • <del>01.01.2025</del> 🗇 01.01.2025 🛱 <sup>1</sup> дн. |          |
| E<br>Ai  | Название           |                                            |                                                         |          |
| 8        | Возрастные группы  | Мальчики (6-8 лет) 🔕 Мальчики (9-11 лет) 😋 | Девочки (6-8 лет) Ф Девочки (9-11 лет) Ф                | ×        |
|          | Дисциплины         | индивидуальные выступления о               |                                                         | ×        |
| 2.       | Статус мероприятия | 11.2.3 0                                   |                                                         | ×        |
|          | Отв. организация   | Комитет ФГР по развитию спортивной аэробия | NO OFPO                                                 | ж        |
|          | Кол-во участников  | * Кол-во тренеров                          | * Кол-во судей +                                        |          |

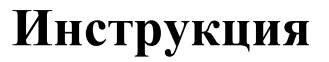

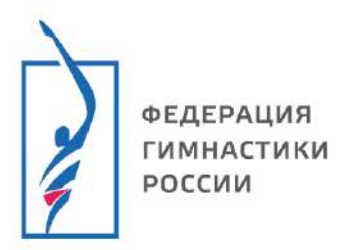

- 10. Если вы указали все данные и нажали «Сохранить» данные соревнования появятся у вас на странице внизу.
- 11. Если будет необходимость произвести изменения настроек соревнований при наведении курсором на соревнования появится кнопка «Изменить». И у вас появиться снова окно с настройками соревнований. После всех изменений необходимо нажать на «Сохранить изменения».

|                                                               | итет от и по развитию спортивнои аэросики спроект калекдира от и                                                                                                    |                   |                        |                                                                                                    | 😗 finasian 🤨 fina, | argena 🥥             | Date        | in Hour |
|---------------------------------------------------------------|----------------------------------------------------------------------------------------------------|-------------------|------------------------|----------------------------------------------------------------------------------------------------|--------------------|----------------------|-------------|---------|
| ужебная почта<br>блиотека докужентов<br>правка отчотов –      | Всересскийские соревинования<br>(к) силов, Хонцина, Концина, Конци,                                                                                                    | 8 - 12 нояб. 🕫    | Спортивная<br>аэробика | атт Сигранус<br>Составляет слав<br>Ф/Р<br>Кемитет Ф/Р по резектие от                                               |                    | 300/=/=/=/=          | i in        |         |
| neta -<br>Inegapo -<br>Meporpaires<br>Iprina<br>Integratura - | 251002082-2082770016028188  С С С С С С С С С С С С С С С С С С                                                                                                    | 17 - 20 Hox6, 35  | Спортивная<br>аэробика | O(P<br>Gaune 0P to passence or                                                                                     |                    | <u>650/:/:/:</u> /:  |             |         |
| ортомены<br>емеры<br>нортивные судыи –                        | 251002082-2082770021030700 0 1 1533 1532<br>Boepoccwitecure copressionan<br>Mysiewa, Xanauak, Khaan<br>1011 (104apa, (15-17 ref.), Instanchistica succeptionent, (19)110 - 5,<br>(1214 ser.), Resident 15-14<br>ref., Rowan, (15-17 ref.), Instanchistica succeptionent, (19)110 - 5,<br>(1214 ser.), Resident 15-14<br>ref., Rowan, (15-17 ref.), Instanchistica succeptionent, (19)110 - 5,<br>(1214 ser.), Resident 15-14<br>ref., Rowan, (15-17 ref.), Instanchistica succeptionent, (19)110 - 5,<br>(1214 ser.), Resident 15-14<br>ref., Rowan, (15-17 ref.), Instanchistica succeptionent, (19)110 - 5,<br>(1214 ser.), Resident 15-14<br>ref., Rowan, (15-17 ref.), Instanchistica succeptionent, (19)110 - 5,<br>(1214 ser.), Resident 15-14<br>ref., Rowan, (15-17 ref.), Instanchistica succeptionent, (19)110 - 5,<br>(1214 ser.), Resident 15-14<br>ref., Rowan, (15-17 ref.), Instanchistica succeptionent, (19)110 - 5,<br>(1214 ser.), Resident 15-14<br>ref., Rowan, (15-17 ref.), Instanchistica succeptionent, (19)110 - 5,<br>(1214 ser.), Resident 15-14<br>ref., Rowan, (15-17 ref.), Instanchistica succeptionent, (19)110 - 5,<br>(1214 ser.), Resident 15-14<br>ref., Rowan, (15-17 ref.), Instanchistica succeptionent, (19)110 - 5,<br>(1214 ser.), Resident 15-14<br>ref., Rowan, (15-17 ref.), Instanchistica succeptionent, (19)110 - 5,<br>(1214 ser.), Resident 15-14<br>ref., Rowan, (15-17 ref.), Instanchistica succeptionent, (19)110 - 5,<br>(1214 ser.), Resident 15-14<br>ref., Rowan, (15-14 ser.), Instanchistica succeptionent, (19)110 - 5,<br>(1214 ser.), Resident 15-14<br>ref., Rowan, (15-14 ser.), Instanchistica succeptionent, (19)110 - 5,<br>(1215 ser.), Resident 15-14<br>ref., Rowan, (15-14 ser.), Rowan, (15-14 ser.), Rowan, (15-14 ser.), Rowan, (15-14 ser.), Rowan, (15-14 ser.), Rowan, (15-14 ser.), Rowan, Rowan, (15-14 ser.), Rowan, (15-14 ser.), Rowan, (15-14 ser.), Rowan, (15-14 ser.), Rowan, (15-14 ser.), Rowan, (15-14 ser.), Rowan, (15-14 ser.), Rowan, (15-14 ser.), Rowan, (15-14 ser.), Rowan, (15-14 ser.), Rowan, (15-14 ser.), Rowan, (15-14 ser.), Rowan, (15-14 ser.), Rowan, (15-14 ser.), Rowan, (15-14 s                                                                                                    | 17 - 20 новб, че  | Спортивкая<br>аэробика | егр<br>комитет ФГР по развитию ст                                                                                  |                    | 300/:/:/:/:          | 144         |         |
| циата -<br>оружение<br>опаневации<br>соргация -               | 251002082-2082770020030683 🛞 С ТСС<br>Кубок России<br>Чускина, Ханцина<br>чицанализа наступлана, сущита - 6,<br>чицанализа почистика, сущитана<br>пара, гонарализат почистака, сущитана                                                                                                    | 20 - 22 нояб. '25 | Спортивная<br>аэробика | остан<br>ФСР<br>Комитет ФГР по развитию сп.,                                                                       |                    | 300/-/-/-/-          |             |         |
| тратование -<br>ебоват -                                      | 2510020632-2082210021031592 (III) CT23 (III)<br><b>Beepoccuriccure coperationsium</b><br>(II)244 with, Registrate (II2-44<br>with, Registrate (II2-44<br>with, Registrate (II2-44)<br>with, Registrate (II2-44)<br>with, Regi | 27 нояб 1 дек. 35 | Спортивная<br>аэробика | <ul> <li>Vefforchappet</li> <li>Vefforchappet</li> <li>O(P</li> <li>Kosemer &amp; PP to passerine: on.,</li> </ul> |                    | 300/=/=/=/-          | 3. <b>.</b> | 100     |
|                                                               | 251002062-2082540021030701 0 0 17.2.3 11.2.2<br>Всероссийские соревнования<br>Иусники, Хиланик, Скаша картирудским выстратина, группа - 5,<br>12.2.1 иле. Презина П2-14 презинатили Пленастика, соредка и соредка и со                                                                                                    | 0 - 15 дек. 25    | Спортивная<br>аэробика | Навосибност<br>ФГР<br>Комитет ФГР по развитие ст                                                                   |                    | 300/=/=/=/=          |             |         |
|                                                               | 257772082 (Ф) С 1122<br>Всероссийские сореннования<br>Маликов (6-1 лит), Алиска<br>(6-1 лит), Алиска (6-1) лит), Алиска наступления<br>(6-1 лит), Алиска (6-1) лит), (Ф) С (Денеция: Ф) Удали                                                                                                    | 1янк. 25          | Спортивная<br>аэробика | - Mocener<br>Invate<br>0/P<br>Kowerer 0/P to passeries or                                                          |                    | = <i> = = = =</i>  = |             |         |

# Поздравляем Вы научились создавать и редактировать Мероприятия!